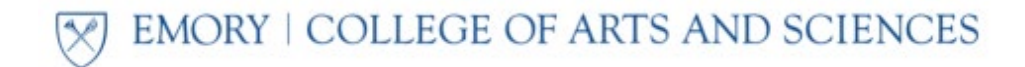

## How to generate a Degree Tracker Summary Report

- Log in to OPUS and click the "Academic Progress" tile
- Click "Degree Audit/Degree Tracker" on the left toolbar
- Once the report loads, click the "Summary Report" button near the top of the page.

The report will look something like this:

| DEGREE TRACKER<br>Advisement Report<br>For                                       | RACKER<br>It Report                                                                                                    |      |       | Page 1 of 1<br>Prepared on |      |  |
|----------------------------------------------------------------------------------|----------------------------------------------------------------------------------------------------|------|-------|----------------------------|------|--|
| Neuroscience & Behav Bio. BS Major                                               |                                                                                                    |      |       |                            |      |  |
| Description of Requirement                                                       | Satisfied                                                                                                    | Type | Reg   | Taken                      | Need |  |
| TOTAL HOURS                                                                      |                                                                                                    |      |       |                            |      |  |
|                                                                                  |                                                                                                    |      |       |                            |      |  |
| Total Hours Requirement                                                          | •                                                                                                    |      | 1     |                            |      |  |
| 124 Hours Requirement                                                            |                                                                                                    |      | 1     |                            |      |  |
| Total Credit Hours Earned                                                        |                                                                                                    |      |       |                            |      |  |
| Total Academic Credit Hours Earned                                               |                                                                                                    |      |       |                            |      |  |
| Total Non-Academic Credit Hours Earned                                           |                                                                                                    |      | [     |                            |      |  |
| All Academic In Progress Courses                                                 |                                                                                                    |      |       |                            |      |  |
| All Non-Academic In Progress Courses                                             |                                                                                                    |      |       |                            |      |  |
| Cumulative GPA                                                                   | <b></b>                                                                                                    |      |       |                            |      |  |
| Cumulative GPA                                                                   | <ul> <li>Image: A second second s</li></ul> |      |       |                            |      |  |
| Cumulative GPA                                                                   | <b></b>                                                                                                    | GPA  | 2.000 | 3.772                      |      |  |
| Residency Requirement                                                            | <b></b>                                                                                                    |      |       |                            |      |  |
| Residency Requirement                                                            | <b>•</b>                                                                                                    |      |       |                            |      |  |
| GENERAL EDUCATION REQUIREMENTS                                                   | <b>•</b>                                                                                                    |      |       |                            |      |  |
| Areas I, II, III Writing                                                         | •                                                                                                    |      |       |                            |      |  |
| Area I: First Year Seminar                                                       | <ul> <li>Image: A set of the set of the</li></ul>  |      |       |                            |      |  |
| Area II: First Year Writing Requirement                                          | <ul> <li>Image: A second second s</li></ul> |      |       |                            |      |  |
| Area III: Continuing Writing Requirement                                         | <b>•</b>                                                                                                    |      |       |                            |      |  |
| Area IV: Mathematics & Quantitative Reasoning                                    | ~                                                                                                    |      |       |                            |      |  |
| Area IV: Mathematics & Quantitative Reasoning MQR                                | ×                                                                                                    |      |       |                            |      |  |
| Area V: Science, Nature, Technology Lab                                          | × .                                                                                                    |      |       |                            |      |  |
| Area V: SNT Lab Science Requirement, BIOL 141 and 141L                           | <ul> <li>Image: A second second s</li></ul> |      |       |                            |      |  |
| Area V: Science, Nature, Technology                                              | <u> </u>                                                                                                    |      |       |                            |      |  |
| Area V: Science, Nature and Technology Non-Lab Science Course                    | <b></b>                                                                                                    |      |       |                            |      |  |
| Area VI: History, Society, Cultures                                              | <ul> <li>Image: A set of the set of the</li></ul>  |      |       |                            |      |  |
| Area VI: History, Society, Cultures                                              | ×                                                                                                    |      |       |                            |      |  |
| Area VII Humanities, Arts, Language                                              | × .                                                                                                    |      |       |                            |      |  |
| Tibetan                                                                          | ×                                                                                                    |      |       |                            |      |  |
| Area VII: Humanities, Arts, Performance                                          | <b>•</b>                                                                                                    |      |       |                            |      |  |
| Humanities, Arts, Performance                                                    | <u> </u>                                                                                                    |      |       |                            |      |  |
| Area VIII & IX: Personal Health and Physical Education                           | <b>•</b>                                                                                                    |      |       |                            |      |  |
| Area VIII: Personal Health                                                       | · · · · · · · · · · · · · · · · · · ·                                                                                                    |      |       |                            |      |  |
| Area IX A & B: PPF & PED                                                         | •                                                                                                    |      |       |                            |      |  |
| Neuroscience & Behavioral Biology Requirements                                   | <b>•</b>                                                                                                    |      |       |                            |      |  |
| Neuroscience & Behavioral Biology BS Required Courses                            | •                                                                                                    |      |       |                            |      |  |
| Intro to Statistical Inference - Option 1                                        | · · · ·                                                                                                    |      |       |                            |      |  |
| Second Quantitative Course                                                       |                                                                                                    |      |       |                            |      |  |
| Foundations of Modern Biology I                                                  |                                                                                                    |      |       |                            |      |  |
| Foundation of Nodern Biology II                                                  | · · · · ·                                                                                                    |      |       |                            |      |  |
| Foundations of Defravior                                                         |                                                                                                    |      |       |                            |      |  |
| Rehaviasel Neuropolology                                                         |                                                                                                    |      |       |                            |      |  |
| Demovinal interroscience and Rehavior                                            |                                                                                                    |      |       |                            |      |  |
| Chamistay Pequirements                                                           | · · · · · · · · · · · · · · · · · · ·                                                                                                    |      |       |                            |      |  |
| Chemistry Requirements                                                           |                                                                                                    |      |       |                            |      |  |
| Chamistay Leade                                                                  |                                                                                                    |      |       |                            |      |  |
| Neurossianee & Rehavioral Biology BS Elective Courses                            | <b>×</b>                                                                                                    |      |       |                            |      |  |
| Regular Electives                                                                | -                                                                                                    |      |       |                            |      |  |
| Limited Number Elective                                                          |                                                                                                    |      |       |                            |      |  |
| Limited Number Elective                                                          |                                                                                                    |      |       |                            |      |  |
| Neuroscience & Rehav Biology Major GPA                                           | <u> </u>                                                                                                    |      |       |                            |      |  |
| Neuroscience & Behav Biology Major GPA<br>Neuroscience & Behav Biology Major GPA | X                                                                                                    | GPA  | 2 000 | 3 682                      |      |  |

\*Note the symbol key at the bottom of the report

For more detailed Degree Tracker instructions, please visit the Registrar's resources here.